## CNA メールアカウント設定変更手順(Thunderbird)

## CNA 秋田ケーブルテレビ

【Mozilla Thunderbird バージョン 78】をお使いの方

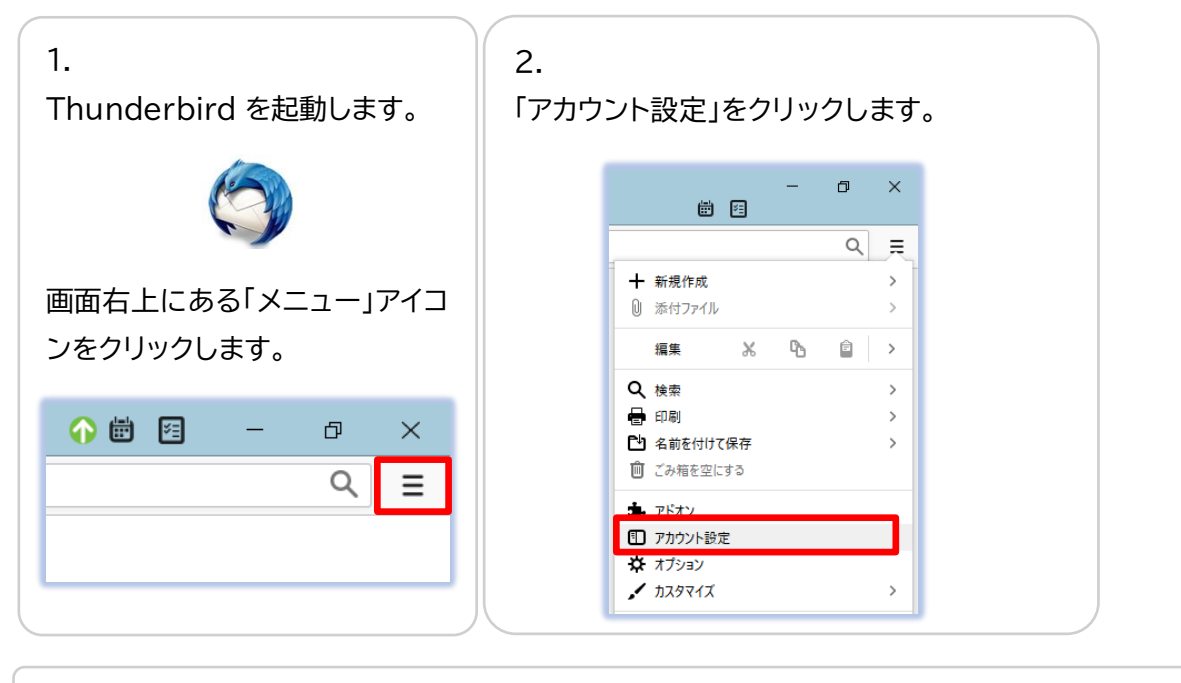

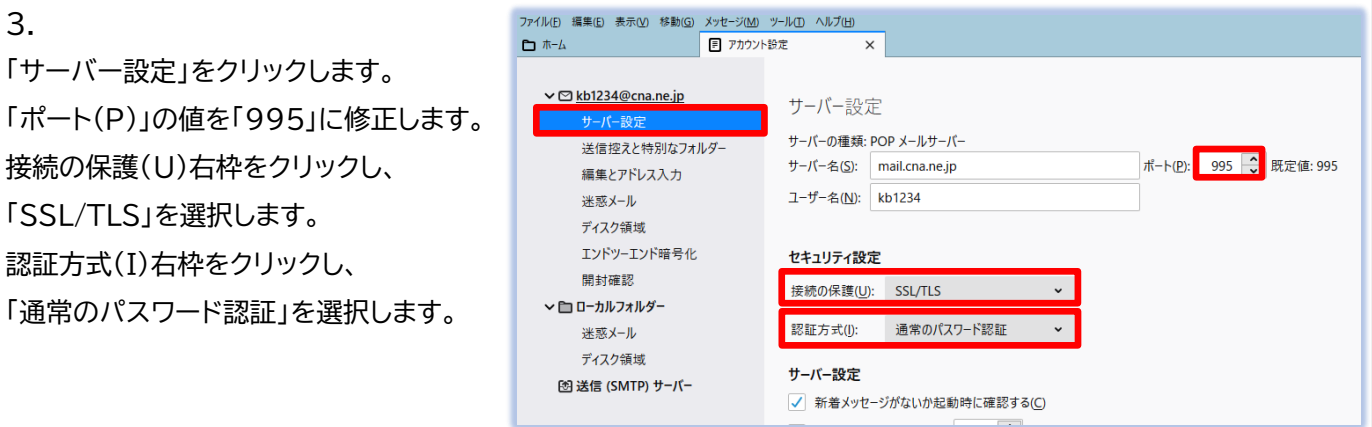

| 4.<br>「送信(SMTP)サーバー」を<br>CNA の送信サーバーが選         | クリックします。<br>沢されている状態で「編集」をクリックします。                                                                                                    |  |
|------------------------------------------------|----------------------------------------------------------------------------------------------------|--|
| 7ァイル(E) 編集(E) 表示(Y) 移動(G) メッセージ(M)             | <u>ッールの ヘルプ(出)</u><br>設定 ×<br>送信 (SMTP) サーバーの設定                                                                                            |  |
| 送信控えと特別なフォルダー<br>編集とアドレス入力<br>迷惑メール<br>ディスク領域  | 複数の差出人情報を管理している場合、使用する送信 (SMTP) サーバーをこのリストから選択できます。[既定のサーバーを使用する] を選<br>択すると、このリストの既定のサーバーを使用します。<br>kb1234 - mail.cna.ne.jp (既定)<br>追加(D) |  |
| エンドツーエンド暗号化<br>開封確認<br><b>&gt; 白 ローカルフォルダー</b> | 編集(E)<br>削除(M)<br>既定値に設定(T)                                                                                                    |  |
| 述悲メール<br>ディスク領域<br>図 送信 (SMTP) サーバー            | 成と 値に 改 と () 選択した サーバーの 詳細:                                                                                                    |  |

| 5.                              | 送信 (SMTP) サーバー X             |
|---------------------------------|------------------------------|
| 送信(SMTP)サーバーが表示されます。            |                              |
|                                 | 設定                           |
| 「ポート番号(P)」を「465」に修正します。         | 説明(D):                       |
| 接続の保護(N)右枠をクリックし、「SSL/TLS」を     | サーバー名(S): mail.cna.ne.jp     |
| 選択します。                          | ポート番号(P): 465 🔷 既定値: 465     |
| 認証方式(I)右枠をクリックし、「通常のパスワード認証」    |                              |
| を選択します。                         | セキュリティと認識                    |
| フーザータ(M)左枠に                     | 接続の保護( <u>N</u> ): SSL/TLS ▼ |
|                                 | 認証方式(!): 通常のパスワード認証 🗸        |
| 「アカウント名(@cna.ne.jp の前)」が入力されている | ユーザー名( <u>M</u> ): kb1234    |
| ことを確認します。                       |                              |
| 「OK」をクリックします。                   | OK キャンセル<br>                 |

| 6.<br>「アカウント設定」タブを閉じて完了です。 | ファイル(E) 編集(E) 表示(V) 移動(G) メッセージ(M) ツール(I) ヘルプ(H)<br>マ 受信トレイ<br>■ アカウント設定 ×                                    |  |                                                                                                    |                    |
|----------------------------|----------------------------------------------------------------------------------------------------|--|----------------------------------------------------------------------------------------------------|--------------------|
|                            | ✓ ☑ <u>kb1234@cna.ne.jp</u><br>サーバー設定<br>送信控えと特別なフォルダー<br>編集とアドレス入力<br>迷惑メール<br>ディスク領域<br>エンドツーエンド暗号化<br>開封確認 |  | 送信 (SMTP) サーバーの設定<br>複数の差出人情報を管理している場合、使用する送<br>択すると、このリストの既定のサーバーを使用します。<br>kb1234 - mail.cna.ne.jp (既定) |                    |
|                            | ディスク領域<br>図 送信 (SMTP) サーバー                                                                                    |  | <b>選択したサーバーの</b><br>説明: <1                                                                                | <b>D詳細:</b><br>なし> |

【メール送信時に「送信(SMTP)サーバーのパスワードが必要です。」と表示される場合】

| 「CNA インターネットサービスご契約登録内            | 送信 (SMTP) サーバーのパスワードが必要です。          |
|-----------------------------------|-------------------------------------|
| 容通知書」記載のアカウント項目「パスワ<br>ード」を入力します。 | ⑦ mail.cna.ne.jp の のパスワードを入力してください: |
| 「パスワードマネージャーにこのパスワード              | •••••                               |
| を保存する」にチェックを入れます。                 | ▶ パスワードマネージャーにこのパスワードを保存する。         |
| 「OK」をクリックし、設定完了です。                | OK キャンセル                            |
|                                   |                                     |